## Installation of RSA SecurID Token Desktop Application

**Note:** Administrator rights are required to install this application on State issued machines. To use this application on your personal device, ITSD will need to install this software on your State Issued device prior to use in order to function properly.

Step 1: Open Internet Explorer and navigate to https://community.rsa.com/docs/DOC-40601#token

Step 2: Find the RSA SecurID Software Token for Microsoft Windows and click on Downloads

| RSA SecurID Token Authenticators                  |
|---------------------------------------------------|
| RSA SecurID Hardware Tokens                       |
| Ocumentation & Downloads                          |
| RSA SecurID Software Token for Android            |
| Occumentation & Downloads                         |
| RSA SecurID Software Token for BlackBerry 10      |
| Ocumentation & Downloads                          |
| RSA SecurID Software Token for BlackBerry         |
| Ocumentation & Downloads                          |
| RSA SecurID Software Token for iOS                |
| Ocumentation & Downloads                          |
| RSA SecurID Software Token for Windows Phone      |
| Ocumentation & Downloads                          |
| RSA SecurID Software Token for Windows Mobile     |
| Occumentation                                     |
| RSA SecurID Software Token for macOS              |
| Ocumentation & Downloads                          |
| RSA SecurID Software Token for Microsoft Windows  |
| Ocumentation & Downloads                          |
| PSA SecuriD Mebile Seftware Development Kit (SDK) |

Step 3: In the *Recent Release* section click on RSA SecurID Software Token 5.0.2 Downloads for Microsoft Windows

| Home      | My Cases                             | Products -                             | Support           | RSA Ready | RSA University - |         |      |
|-----------|--------------------------------------|----------------------------------------|-------------------|-----------|------------------|---------|------|
| All Place | es > Products > R<br>ecurlD Software | SA SecurID Access<br>e Token for Micro | osoft Windows     |           |                  |         |      |
|           |                                      |                                        |                   |           |                  |         |      |
| 0000      |                                      |                                        |                   |           |                  |         |      |
| 0000      |                                      | ecurl                                  | B Sc              | ftware    | Token f          | or Wind | dowe |
| F         | RSA S                                | Gecurl                                 | D <sup>®</sup> So | oftware   | Token f          | or Wind | dows |
| F         | RSA S                                | Securl                                 | D <sup>®</sup> So | oftware   | Token f          | or Wind | dows |
| F         | RSA S                                | Securl                                 | D <sup>®</sup> So | oftware   | Token f          | or Wind | dows |
| F         | RSA S                                | Securl                                 | D <sup>®</sup> So | oftware   | Token f          | or Wind | dows |

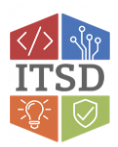

Step 4: In the *Release Download* section click on RSA SecurID Software Token 5.0.2 for Microsoft Windows (64-bit) if your Windows operating system is 64-bit <u>or</u> RSA SecurID Software Token 5.0.2 for Microsoft Windows (32-bit) if your Windows operating system is 32-bit.

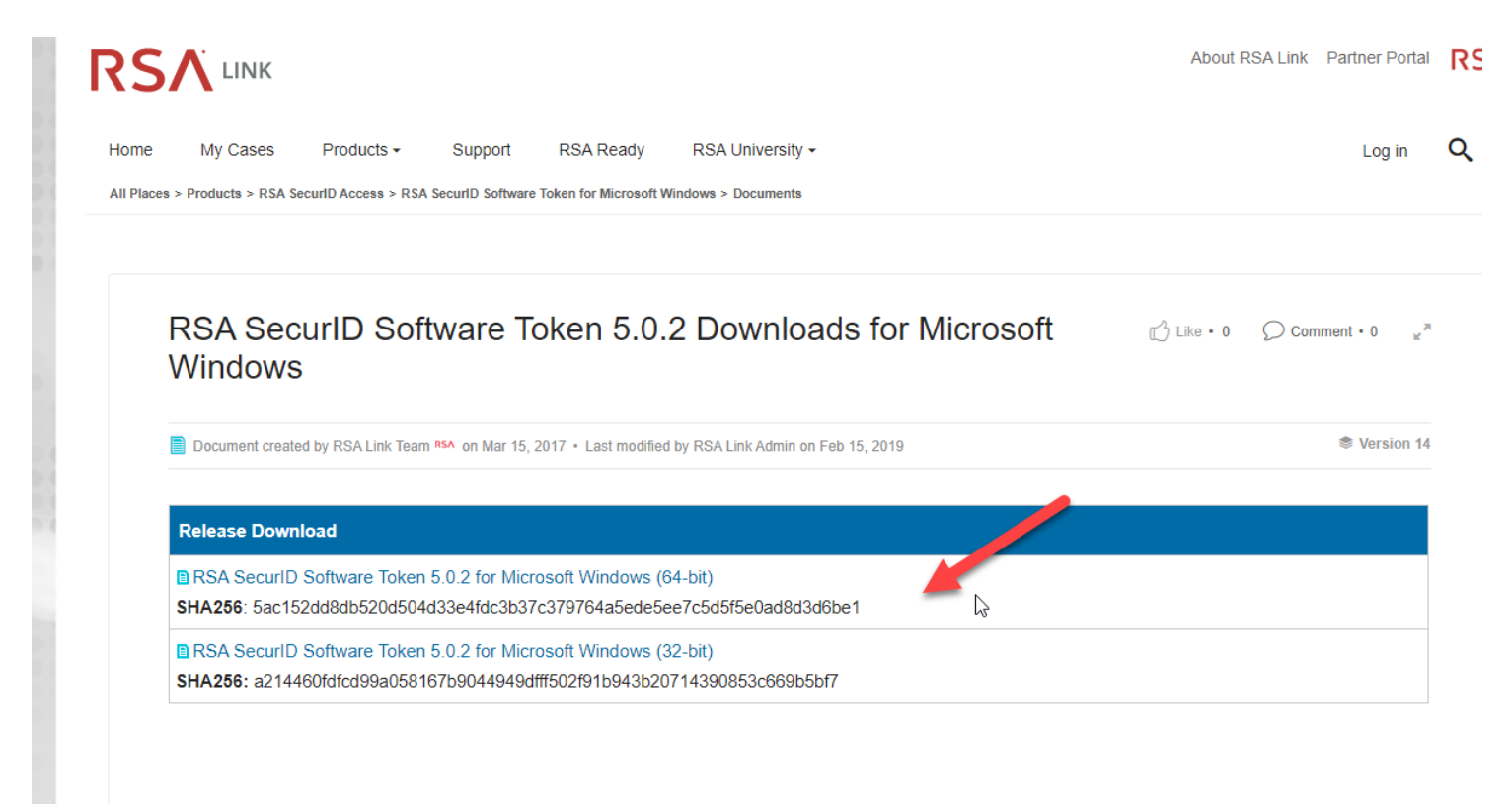

**Step 5:** You will be prompted to save the file. Please **save this file to your desktop** and **open the file when the download is complete**.

**Step 6: Double-click** on the file named **RSASecurIDToken502x64** if your Windows operating system is 64-bit <u>or</u> **RSASecureIDToken502x86** if your Windows operating system is 32-bit.

Step 7: If you receive a security warning click Run.

Step 8: Install using the default options and click Finish.

**Step 9: Open the** *RSA SecurID Token* **program** from the start menu. An **Import Token** window will open. Click on **Import from Web**.

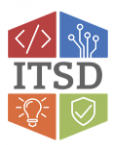

**Step 10:** You should receive a separate <u>email from an administrator for the RSA SecurID Token</u>. The e-mail will contain a *URL* and the *Activation Code*. **Copy the URL from the e-mail and paste it in the** *Enter URL:* **field in the** *Import Token* **window**. Then **copy the** *Activation Code* **from e-mail and past it in the** *Enter Activation Code* **field**.

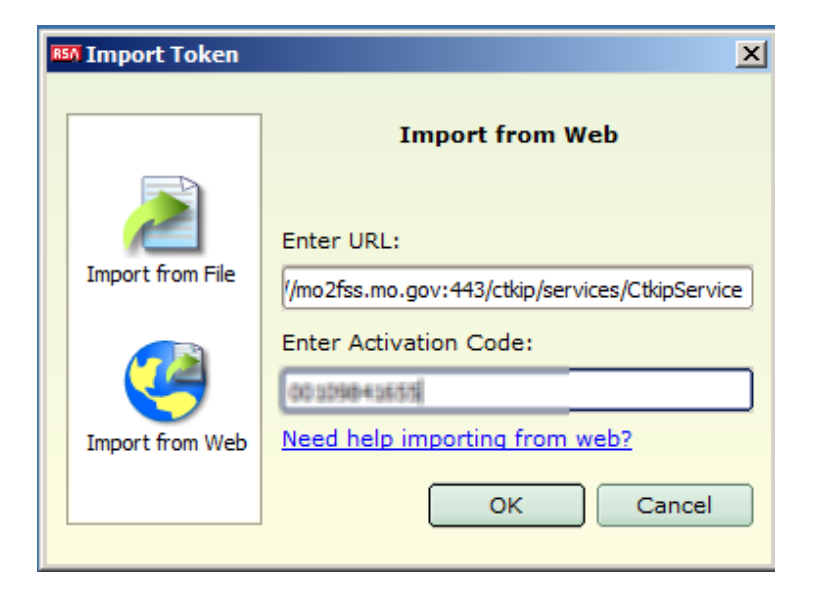

**Step 11:** Click on **OK**. You should get an RSA SecurID Token window open that says you have successfully imported the token. Click on **OK** to close this window.

**Step 12:** You will now receive a window with a **six-digit RSA SecurID Tokencode**. This six-digit code changes every 60 seconds. When this window is no longer needed please close it by clicking on the "X" in the top right corner.

| 0   | Passcode:         |
|-----|-------------------|
|     | 6671 3612         |
|     |                   |
|     | Re-enter PIN Copy |
| RSA | SecuriD*          |

The next time you need an RSA token code, you will just need to open *RSA SecurID Token* from the start menu.

If you have any questions or need additional assistance, please contact the VDI Helpdesk at 573-751-1900.

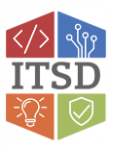